# MODULE VENTE DEPORTEE PROCESSUS LIGHTBOSS

# ETAPE 1 (depuis Tickboss)

### Lancez le logiciel en SUPERVISEUR

| TickBoss Billetterie      | ×                                                                                                    |
|---------------------------|----------------------------------------------------------------------------------------------------|
| Identification            |                                                                                                    |
| Utilisateur :             | SUPERVISEUR                                                                                                    |
| Mot de passe :            | ••••••                                                                                                    |
|                           | Changer le mot de passe                                                                                        |
| 🔔 La to<br>La to<br>de pa | ouche Verr. Maj. est active<br>uche Verr. <u>Maj. est enfoncée, ce qui peut</u> fausse<br>Isse. OK 🕜 Annuler 🚫 |

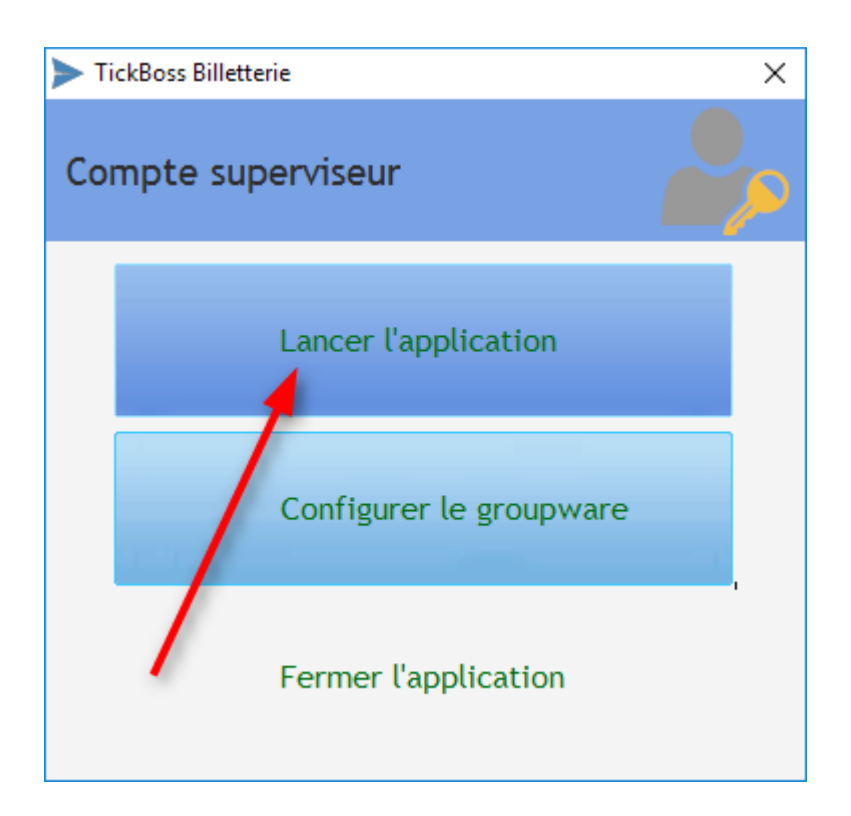

### **Utilitaires -> Export/Import vers Lightboss**

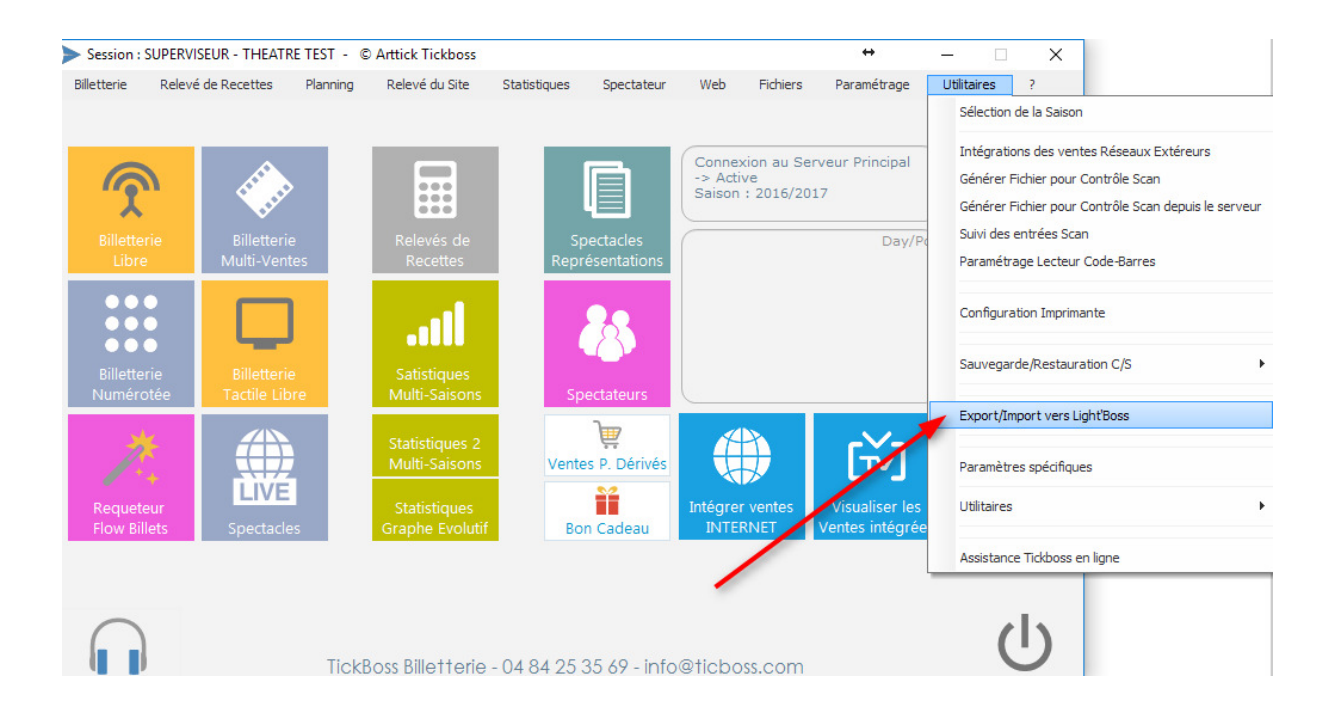

Sélectionnez les spectacles et les représentations que vous souhaitez exporter pour une génération en mode déporté nomade.

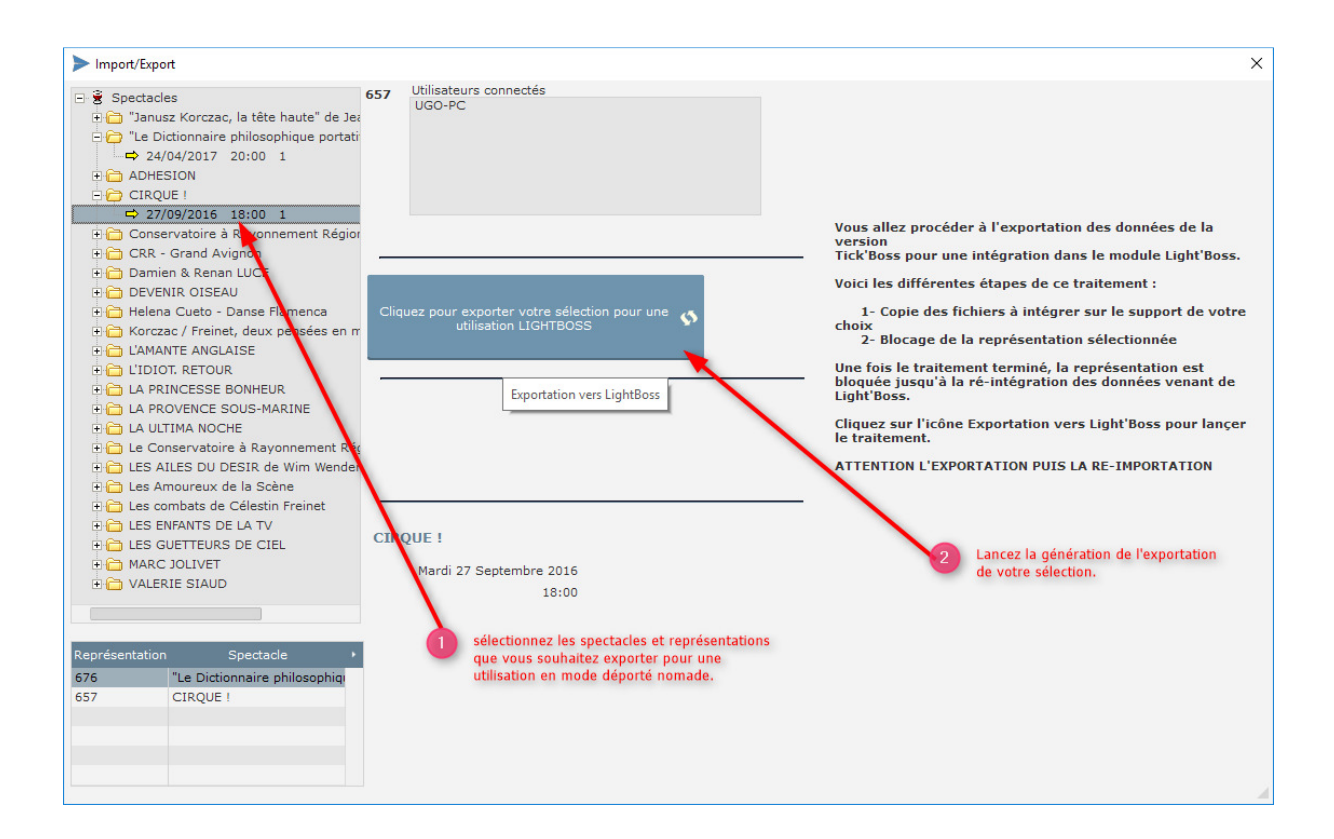

# *Sélectionnez l'emplacement ou vous souhaitez COPIER les données à intégrer dans la version Lightboss.*

| Import/Export  Spectacles                                                                                                    | 657   | Utilisateurs connectés                                                                                                    |
|----------------------------------------------------------------------------------------------------|-------|----------------------------------------------------------------------------------------------------|
| Spectacles   Image: Spectacles   Image: Spectacles | Cliqu | UGO-PC Sélection Sélectionner un répertoire pour la copie des fichiers TickBoss Sélectionner un répertoire pour la copie des fichiers TickBoss Sélectionner un répertoire des fichiers TickBoss Sélectionner un répertoire des fichiers TickBoss Sélectionner un répertoire des fichiers TickBoss Sélectionner un répertoire des fichiers TickBoss Sélectier des fichiers TickBoss Sélectionner des fichiers tickBoss Sé |
| Image: Non-Sectacle       Représentation     Spectacle       676     "Le Dictionnaire philosophique       657     CIRQUE !                                                                                                    | 6     | Créer un nouveau dossier OK Annuler<br>Sélectionnez l'emplacement<br>ou vous souhaitez COPIER<br>les données à intégrer dans<br>la version Lightboss.                                                                                                    |

#### Un message vous indique que le traitement est terminé.

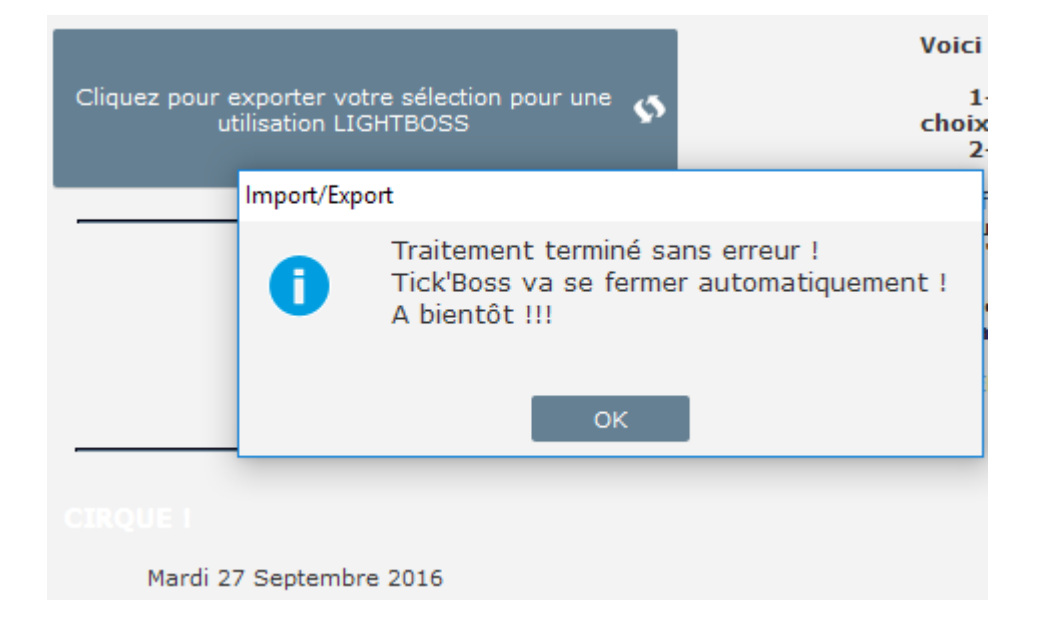

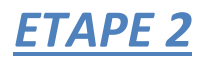

Lancez le logiciel en SUPERVISEUR depuis la Version LIGHTBOSS

| TickBoss Billetterie      | ×                                                                                                    |
|---------------------------|----------------------------------------------------------------------------------------------------|
| Identification            |                                                                                                    |
| Utilisateur :             | SUPERVISEUR                                                                                                    |
| Mot de passe :            | •••••                                                                                                    |
|                           | Changer le mot de passe                                                                                        |
| 1 La to<br>La to<br>de pa | ouche Verr. Maj. est active<br>uche Verr. <u>Maj. est enfoncée, ce qui peut</u> fausse<br>Isse. OK 🕜 Annuler 🚫 |

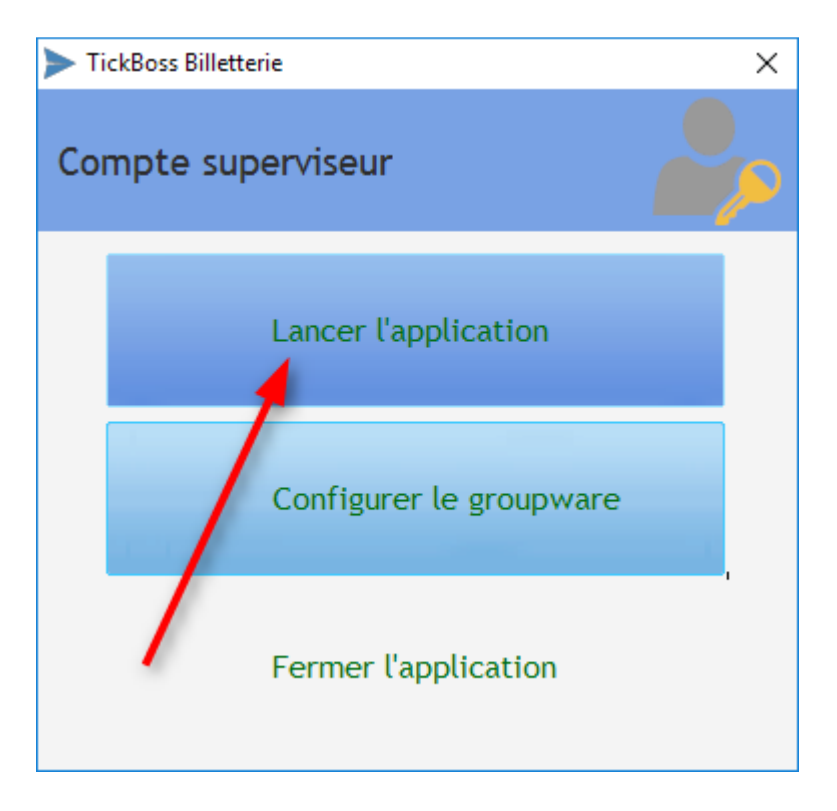

Un message vous demande si vous souhaitez IMPORTER LES DONNEES provenant de TICKBOSS pour une utilisation en mode déporté nomade.

| TICKBOSS |                                                                                           |
|----------|-------------------------------------------------------------------------------------------|
| 8        | Voulez vous importer des données provenant de Tick'Boss pour l'utilisation de LightBoss ? |
|          | <u>Q</u> ui <u>N</u> on                                                                   |

Recherchez le dossier ou vous avez générer l'exportation de l'étape 1. Le nom du dossier doit obligatoirement commencer par EXPORT\_TICKBOSS\_XXXXXXXX

| Sélection                                                                  | $\times$ |
|----------------------------------------------------------------------------|----------|
| Sélectionner le répertoire contenant les données provenant de<br>Tick'Boss |          |
| > 🦲 Bureau                                                                 | ^        |
| > 🟥 Documents                                                              |          |
| > 📰 Images                                                                 |          |
| > 🎝 Musique                                                                |          |
| > 🕂 Téléchargements                                                        |          |
| > 💾 Vidéos                                                                 |          |
| > 🚽 Lecteur de disquettes (A:)                                             |          |
| > 🟪 Disque local (C:)                                                      |          |
| > 🔐 Lecteur de DVD (D:)                                                    |          |
| > 👝 Datas2 (E:)                                                            |          |
| 🗸 📥 Lecteur USB (F:)                                                       |          |
| export_tickboss-P1-1126                                                    |          |
| > 👝 Lima (L:)                                                              |          |
| > 👝 datas (S:)                                                             | v        |
|                                                                            |          |
| Dossier : Disque local (C:)                                                |          |
| Créer un nouveau dossier OK Annuler                                        |          |

Un message vous informe de la fin de l'exportation et de son succès. (Contactez l'assistance si ce n'est pas le cas).

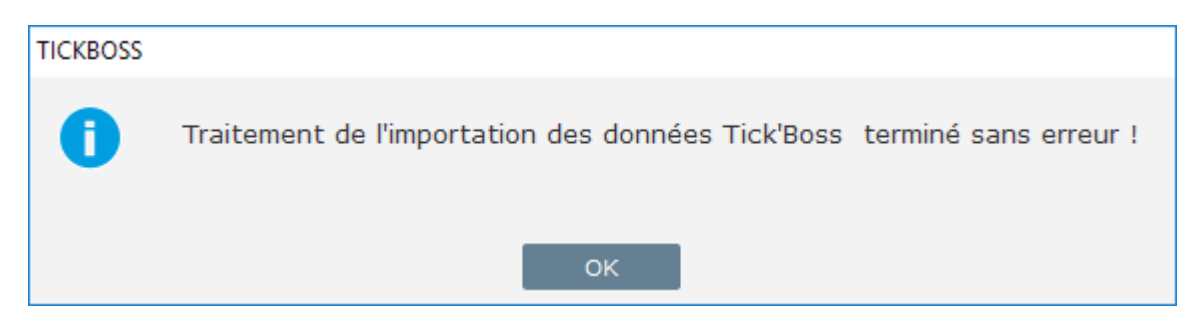

Vous pouvez maintenant utiliser TICKBOSS en mode déporté nomade.

ATTENTION : l'étape 1 et 2 doivent être effectuées le même jour.

# ETAPE 3 (Depuis Lightboss)

*Vous avez terminé votre billetterie en mode déporté nomade, vous devez procéder à la réintégration des ventes effectuées dans la base principale TICKBOSS.* 

### **Utilitaires -> Export pour ré-intégration dans Tickboss**

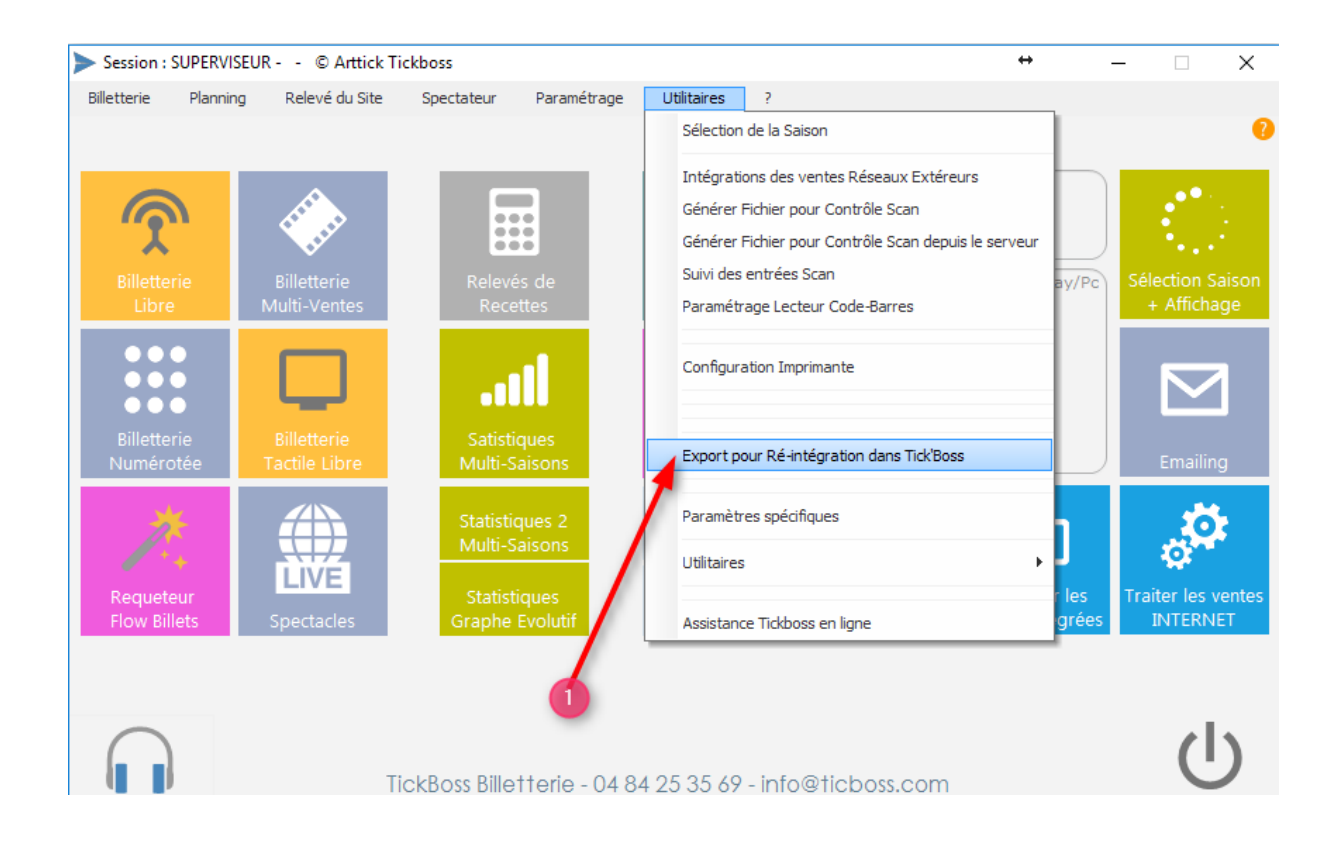

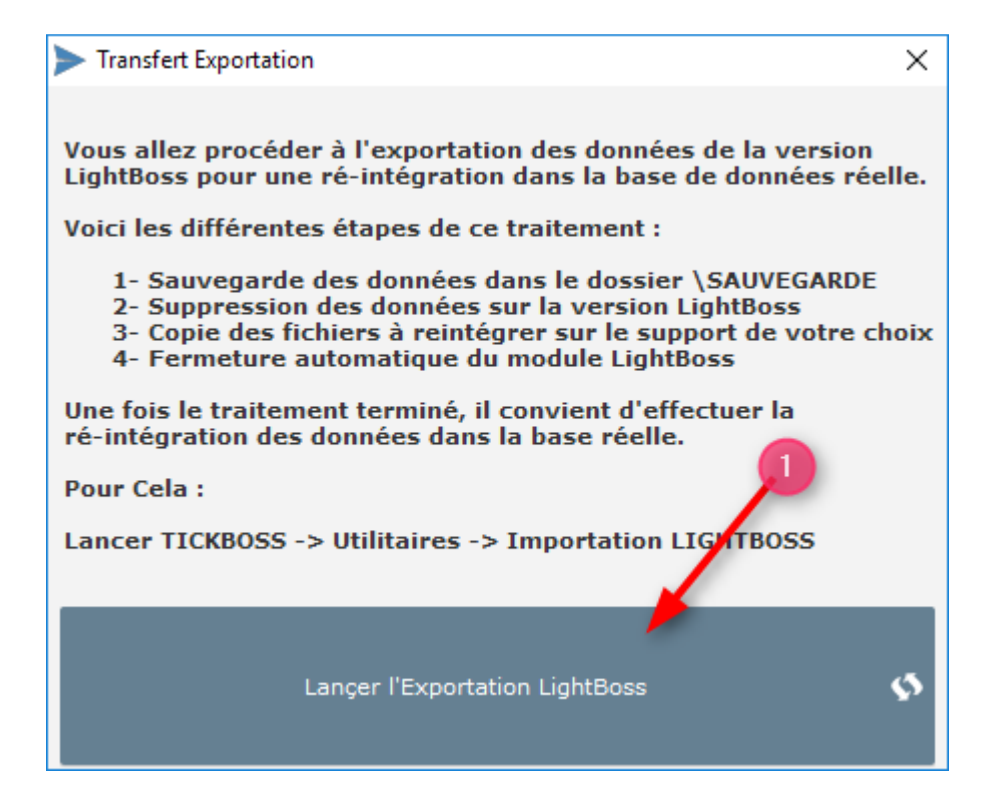

Un premier message vous demande d'effectuer une sauvegarde. Cliquez sur Sauvegarder et sélectionner l'emplacement pour votre sauvegarde.

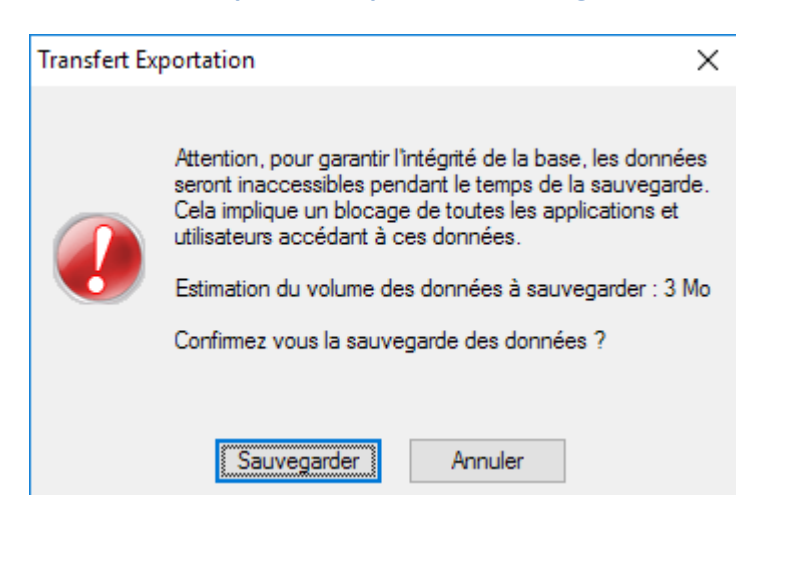

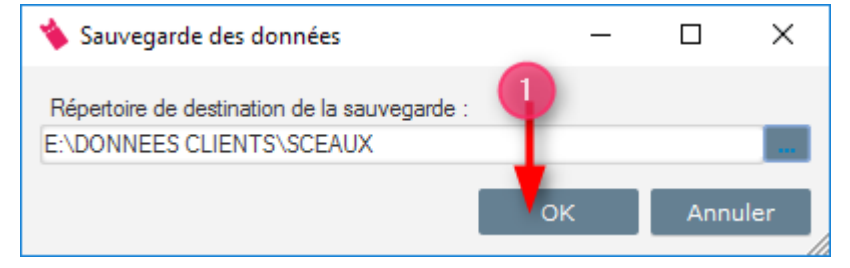

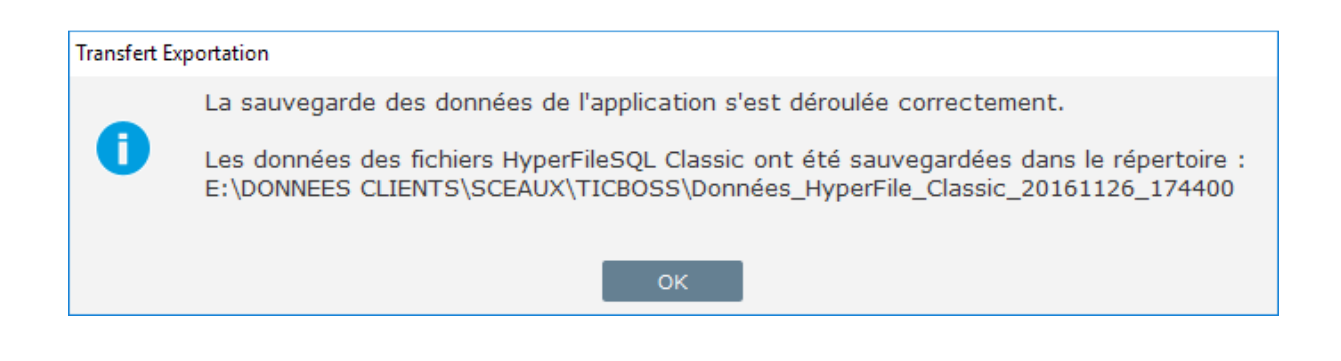

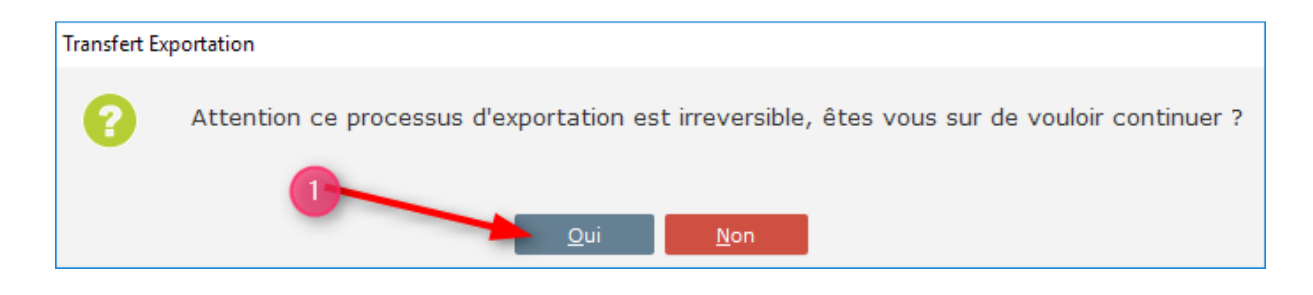

Sélectionnez l'emplacement ou vous souhaitez enregistrer les données à ré-intégrer dans TICKBOSS.

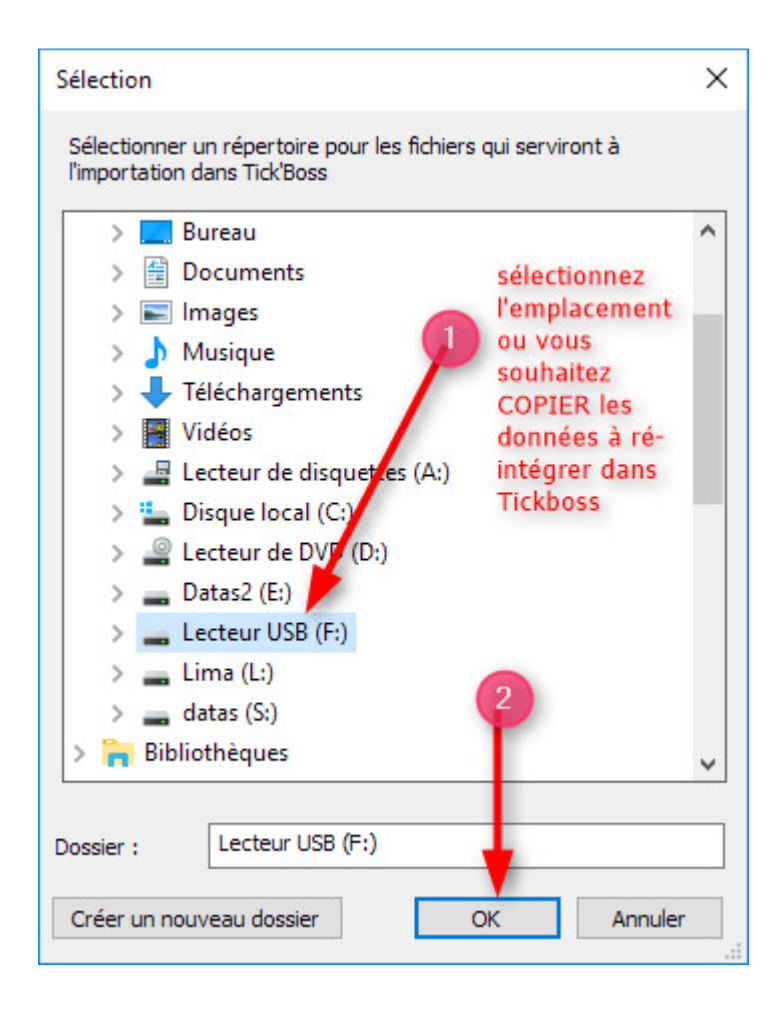

| Transfert Exportation |                                                                                                    |
|-----------------------|----------------------------------------------------------------------------------------------------|
| 0                     | Traitement terminé sans erreur !<br>Le module Light'Boss va se fermer automatiquement !<br>A bientôt !!! |
|                       | ОК                                                                                                    |

Un message vous informe de la fin de l'exportation et de son succès. (Contactez l'assistance si ce n'est pas le cas).

## ETAPE 4 (Depuis Tickboss)

#### Lancez le logiciel en SUPERVISEUR

| TickBoss Billetterie    | ×                                                                                                    |
|-------------------------|----------------------------------------------------------------------------------------------------|
| Identification          |                                                                                                    |
| Utilisateur :           | SUPERVISEUR                                                                                                    |
| Mot de passe :          | •••••• •                                                                                                    |
|                         | Changer le mot de passe                                                                                         |
| La to<br>La to<br>de pa | ouche Verr. Maj. est active<br>uche Verr. <u>Maj. est enfon</u> cée, ce qui peut fausse<br>ssse. OK O Annuler O |

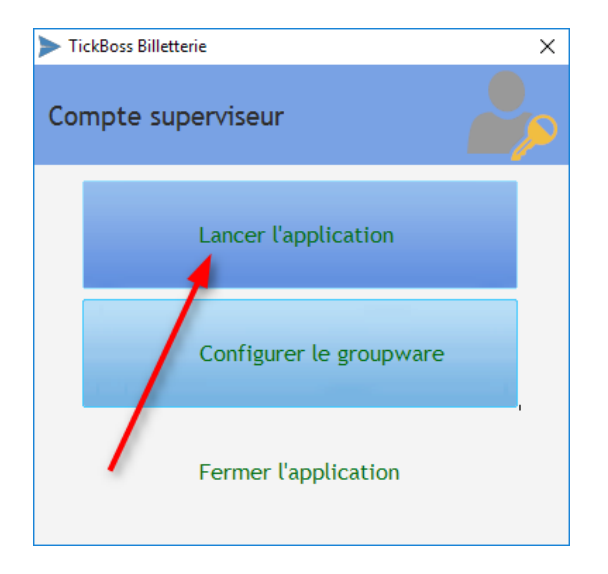

### **Utilitaires -> Export/Import vers Lightboss**

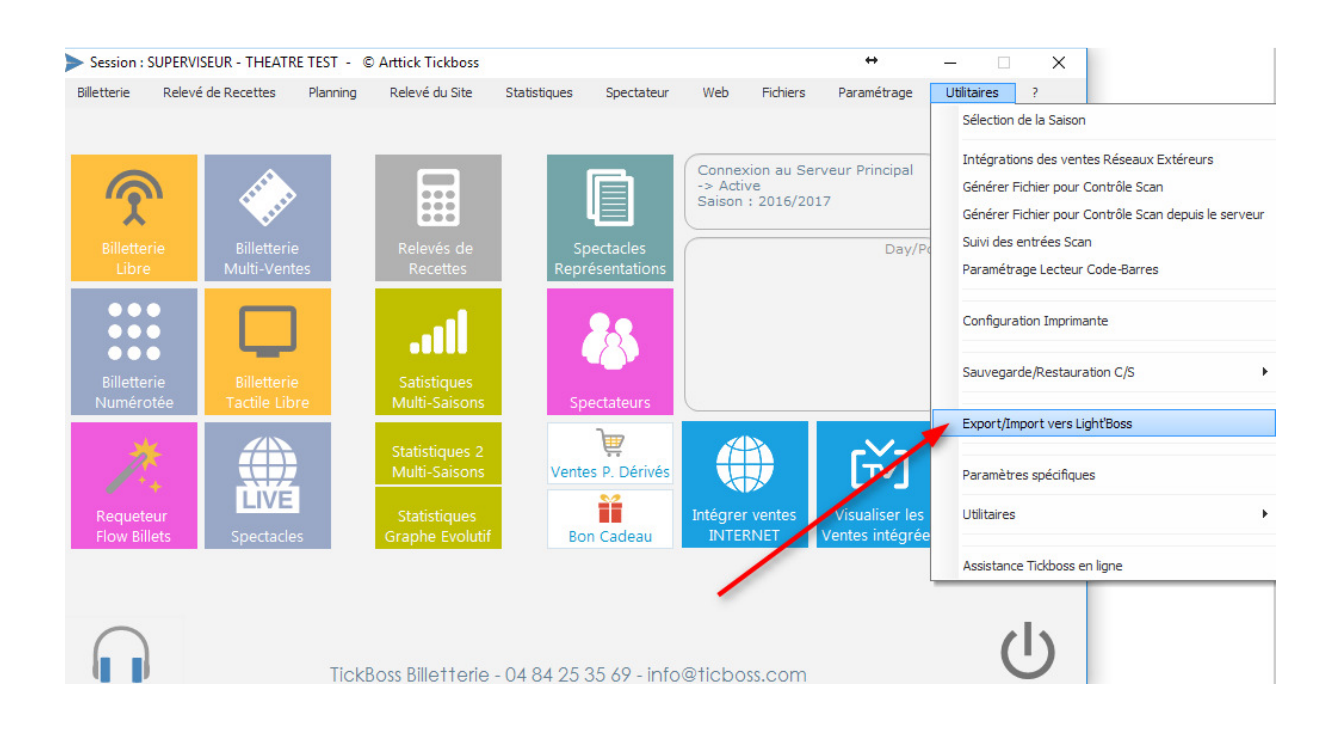

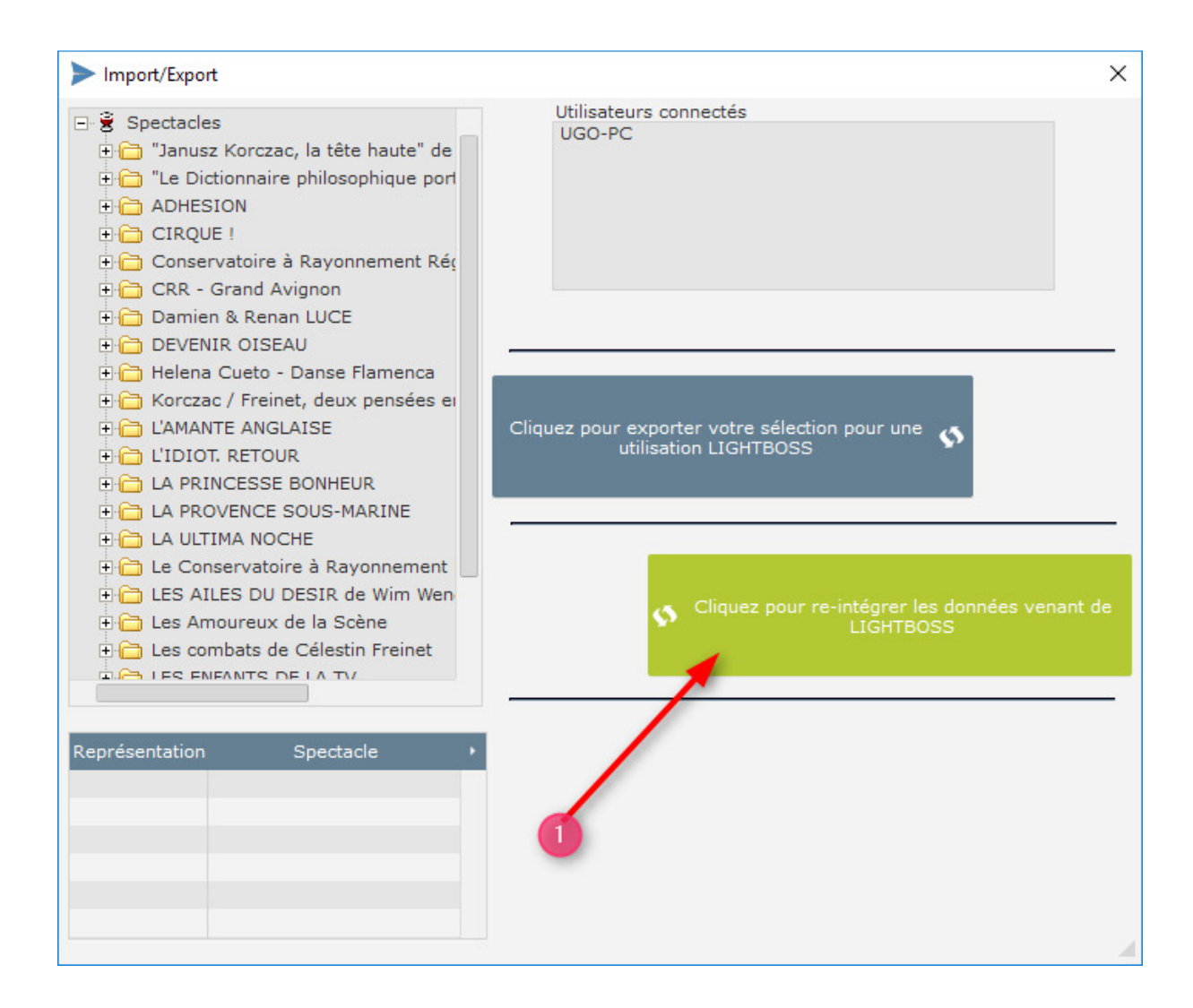

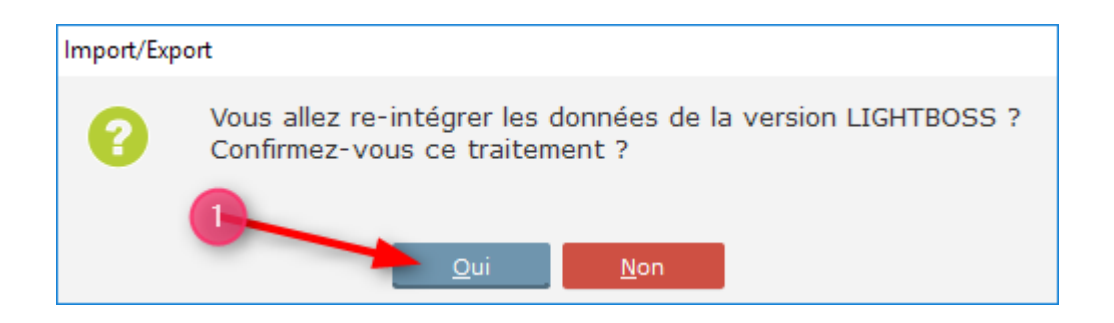

Un premier message vous demande d'effectuer une sauvegarde. Cliquez sur Sauvegarder et sélectionner l'emplacement pour votre sauvegarde.

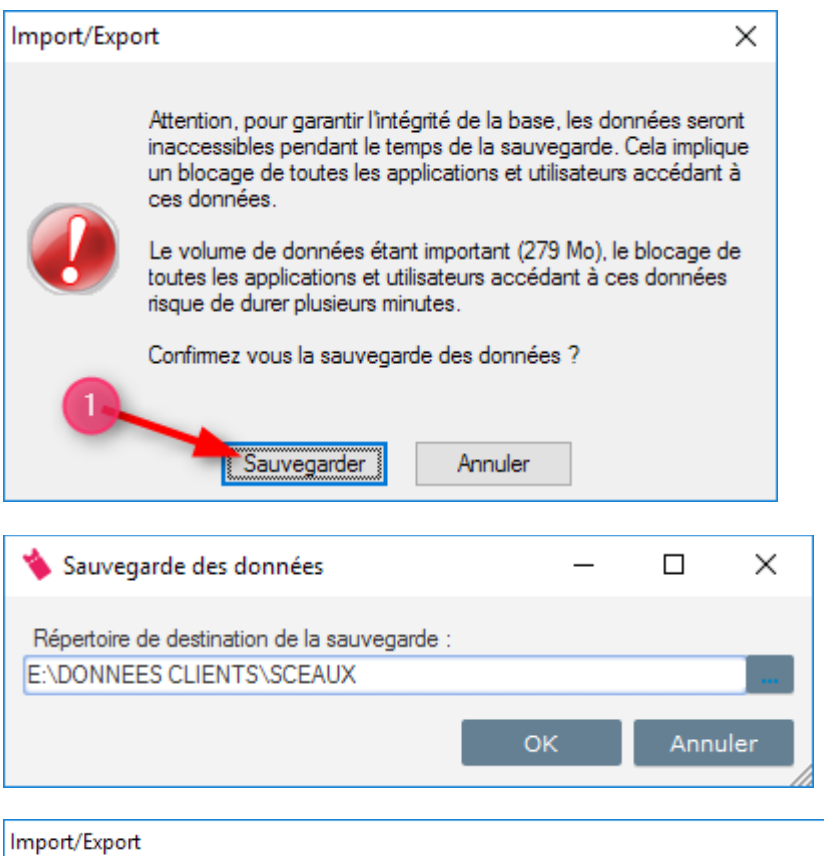

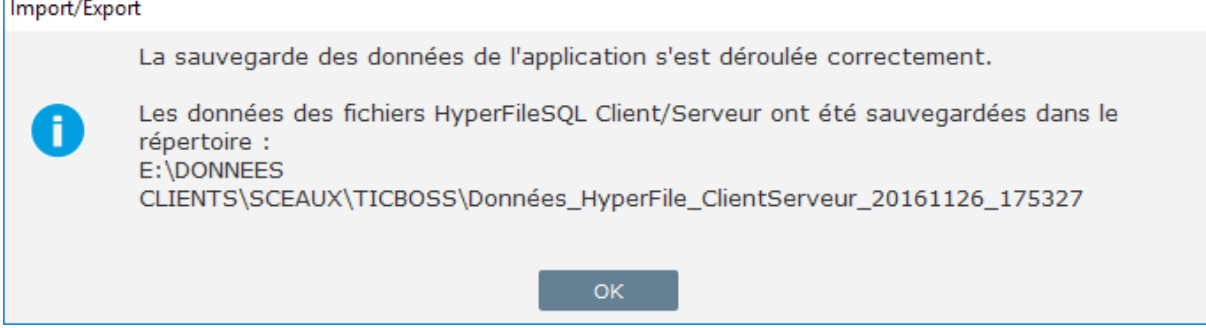

*Un second message vous indique si vous souhaitez IMPORTER LES DONNEES provenant de Lightboss.* 

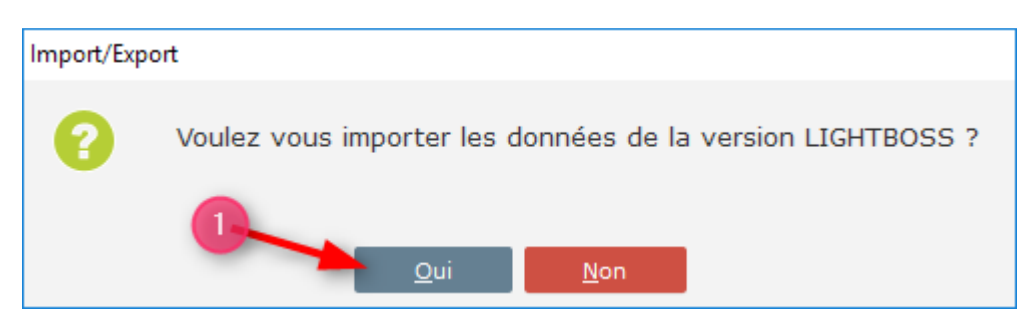

#### Recherchez et sélectionnez le dossier générer à l'étape 3.

Le Nom du dossier commence par EXPORT\_LIGHTBOSS\_XXXXXXXX

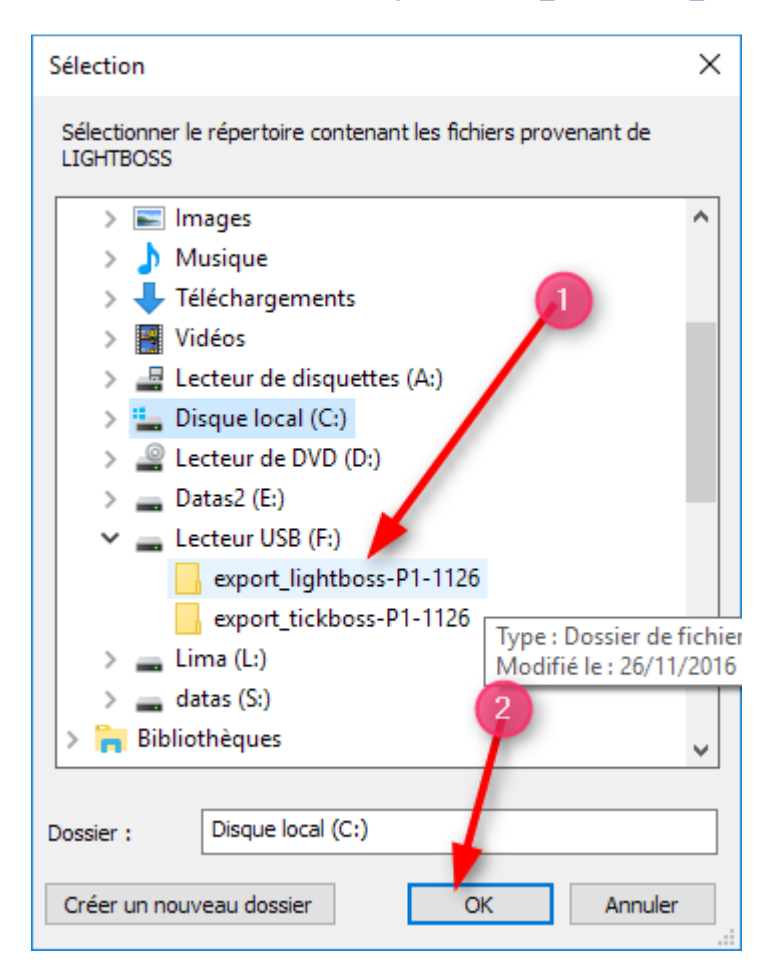

Un troisième message vous demande d'effectuer une nouvelle sauvegarde. Cliquez sur Sauvegarder et sélectionner l'emplacement pour votre sauvegarde.

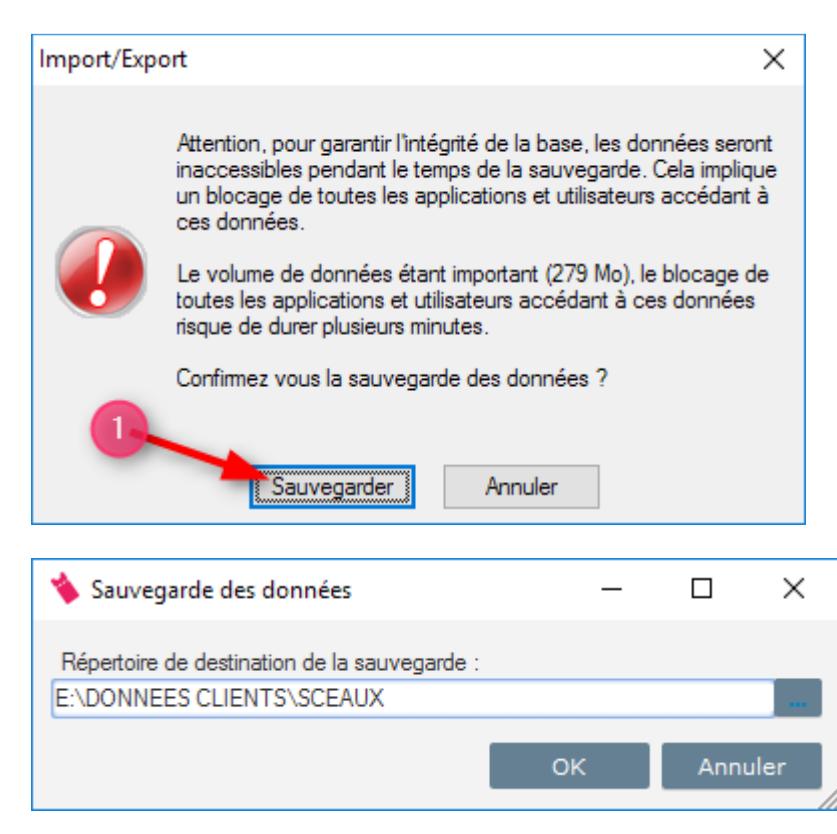

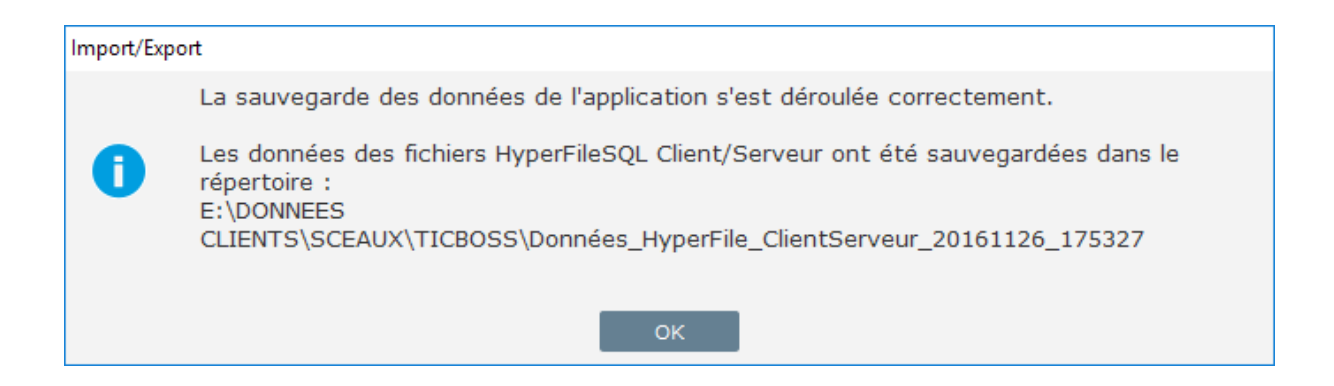

Un dernier message vous demande d'effectuer une REPARATION de la BASE. Cliquez sur REPARER.

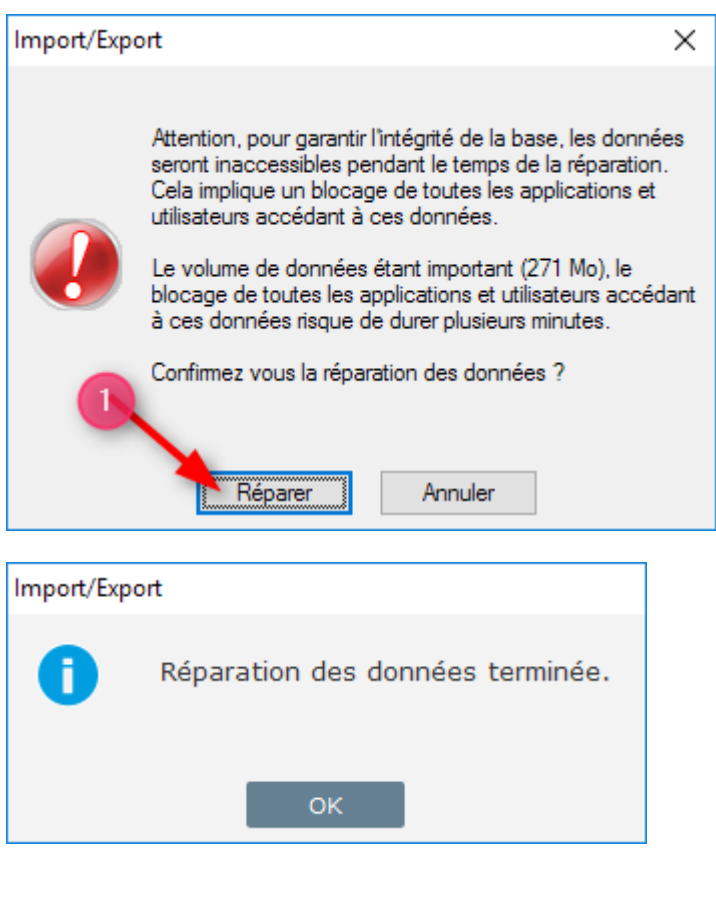

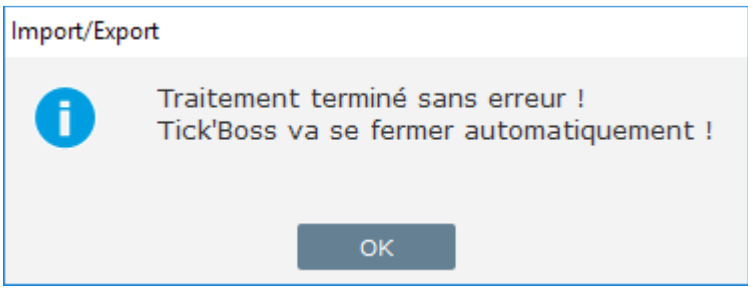

Un message vous informe de la fin de l'exportation et de son succès. (Contactez l'assistance si ce n'est pas le cas).

L'exportation a été ré-intégrée. Les spectacles et représentations doivent de nouveau être visible depuis TICKBOSS.

ATTENTION : l'étape 3 et 4 doivent être effectuées le même jour.